# МОДУЛЬ РАСШИРЕНИЯ ДЛЯ ПОДДЕРЖКИ РАДИОБРЕЛОКОВ 433 МГЦ INT-RX

int-rx\_ru 05/09

Модуль INT-RX предназначен для работы в системе охранной сигнализации. Он совместим с приемно-контрольными приборами INTEGRA (прибор с микропрограммой 1.05 или с более поздней) и VERSA, выпускаемыми компанией SATEL. Модуль позволяет назначать радиобрелоки пользователям системы охранной сигнализации. С помощью радиобрелоков можно реализовать до 6 функций. Устройство обслуживает до 248 радиобрелоков производства компании SATEL (количество поддерживаемых брелоков зависит от ПКП). Передача от радиобрелока шифруется с применением динамического кода KEELOQ<sup>®</sup>, что является гарантией безопасности пользователя и устойчивости устройства к случайным сигналам управления от дргугих устройств. Модуль расширения поддерживает все радиобрелоки от SATEL, но только брелоки T-4 и P-4 позволяют полностью использовать возможности модуля.

## 1. Описание платы электроники

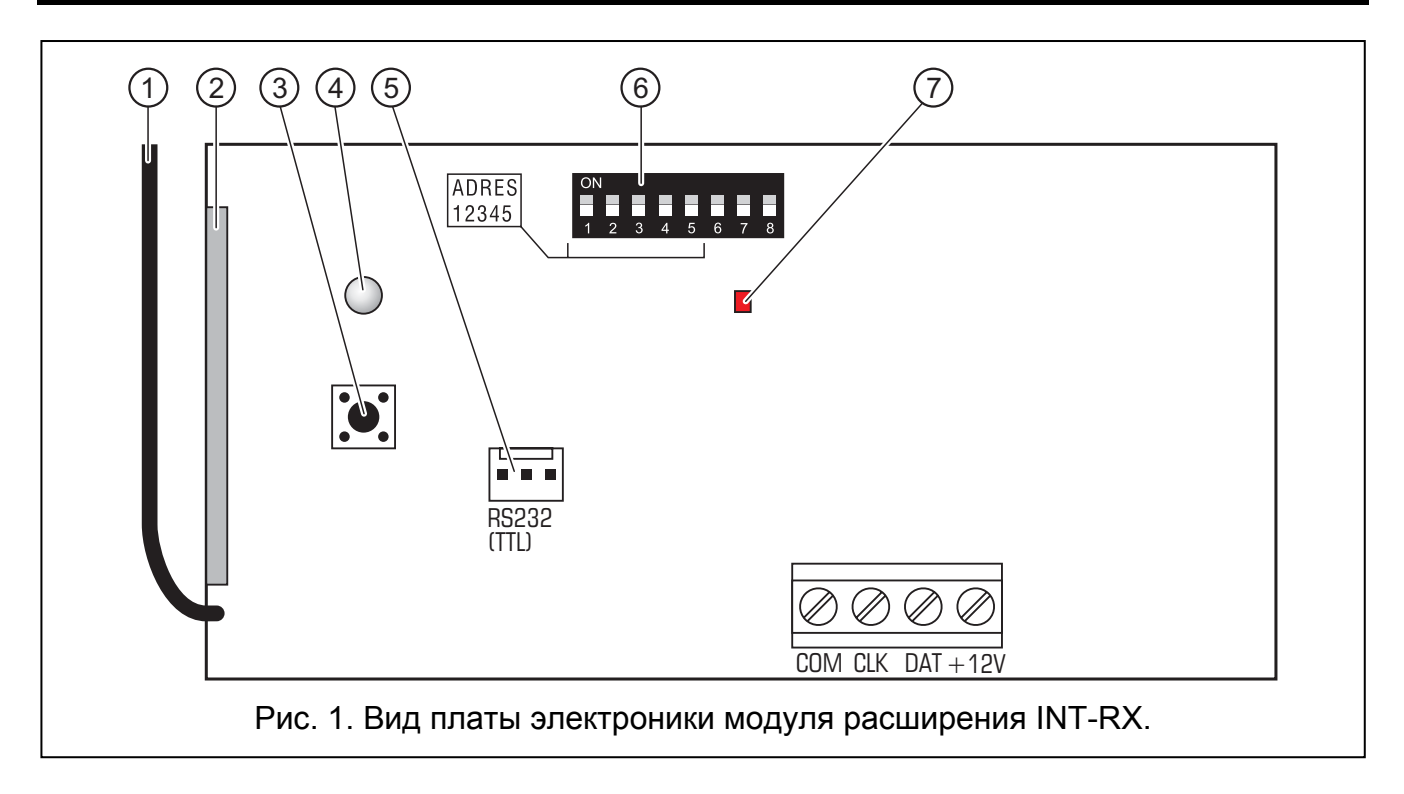

Пояснения к рисунку:

- 1 антенна.
- супергетеродинный приемник высокой чувствительности, устойчивый к помехам.
- 3 тамперный (антисаботжаный) контакт.
- 4 двухцветный светодиод световая индикация:
  - светодиод светится зеленым цветом правильная связь с ПКП;
  - светодиод мигает зеленым цветом отсутствие связи с ПКП;
  - светодиод светится красным цветом модуль расширения принимает сигналы от брелока с заряженной батареей;

- светодиод мигает красным цветом модуль расширения принимает сигналы от радиобрелока с батареей на пределе.
- 5 порт RS-232 (TTL) для подключения компьютера (для подключения можно использовать кабели производства SATEL, артикул комплекта в прайслисте: DB9FC/RJ-KPL). Порт позволяет обновлять микропрограмму модуля.
- 6 **DIP-переключатели** для установки индивидуального адреса модуля (см. раздел: DIP-переключатели).

#### 7 – красный светодиод:

- светодиод мигает обмен данными с ПКП;
- светодиод светится отсутствие связи с ПКП.

Описание клемм:

- СОМ масса
- **СLК** часы (CLOCK)
- DAT данные (DATA)
- +12V вход питания

#### 1.1 DIP-переключатели

Переключатели от 1 до 5 предназначены для установки адреса. Этот адрес должен отличаться от адресов остальных модулей, подключенных к шине связи ПКП. Чтобы определить адрес модуля, следует сложить значения, установленные на отдельных переключателях согласно таблице 1.

| Численное значение         1         2         4         8           (для переключателя в положении ON)         1         2         4         8 | 16 |
|----------------------------------------------------------------------------------------------------|----|

Таблица 1.

Переключатели 6, 7 и 8 не используются.

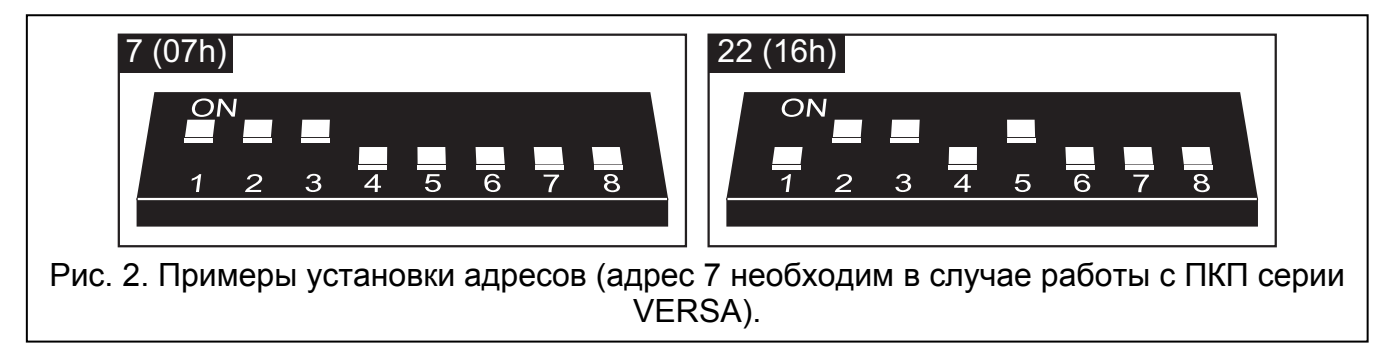

## 2. Монтаж и пуск

/

Все соединения следует производить при отключенном электропитании.

Плата электроники модуля расширения INT-RX содержит электронные компоненты, чувствительные к электростатическим разрядам. До монтажа следует снять с нее электростатический разряд, а во время монтажа избегать касания руками деталей на плате.

Модуль расширения INT-RX должен устанавливаться в закрытых помещениях с нормальной влажностью воздуха. Выбирая место монтажа, следует помнить, что толстые стены, металлические стенки и т. п. ухудшают прохождение радиосигналов, тем самым, сокращая радиус действия устройства. Рекомендуется устанавливать модуль расширения как можно выше. Это гарантирует повышение дальности

радиосвязи и предотвращает риск случайного экранирования модуля лицами, передвигающимися внутри объекта. Место монтажа модуля расширения должно быть защищено от доступа неуполномоченных лиц.

Подключать устройство к шине модулей расширения ПКП и к источнику питания следует с помощью стандартного неэкранированного кабеля, используемого в системах охранной сигнализации (не рекомендуется использовать «витую пару»). Все сигнальные провода должны подводиться в одном кабеле (запрещается подводить их отдельными кабелями).

- 1. Откройте корпус модуля расширения.
- 2. Демонтируйте плату электроники модуля расширения.
- 3. Подготовьте отверстия под кабель в задней стенке корпуса.
- 4. Проведите кабель через подготовленное отверстие.
- 5. Прикрепите заднюю стенку корпуса к монтажной поверхности.
- 6. Закрепите плату электроники модуля расширения в корпусе.
- 7. С помощью DIP-переключателей установите адрес модуля расширения.
- 8. Клеммы CLK, DAT и COM подключите к шине модулей расширения на главной плате ПКП.
- 9. К клеммам +12В и СОМ подключите провода питания. Питание модулей расширения необязательно должно подаваться от платы ПКП. Для этой цели можно использовать блок питания или другой модуль расширения с БП.
- 10. Закройте корпус модуля расширения.
- 11. Включите питание системы охранной сигнализации.
- 12. Включите в ПКП функцию идентификации.

# 3. Модуль, работающий с ПКП INTEGRA

Данные, касающиеся радиобрелоков, хранятся в каждом модуле расширения. Подключение модуля расширения, содержащего данные о радиобрелоках, к ПКП приведет к тому, что они будут автоматически назначены пользователям этого ПКП. Это касается лишь ранее созданных пользователей.

К ПКП серии INTEGRA можно подключить несколько модулей расширения INT-RX. Пользователю может быть назначен только 1 брелок, но он будет обслуживаться всеми модулями расширения. Данные о брелоках записываются во все модули расширения INT-RX.

Примечание: В случае подключения нового модуля расширения INT-RX к системе INTEGRA, в которой уже эксплуатируется INT-RX, необходимо скопировать данные из одного модуля расширения во второй, так чтобы унифицировать данные о брелоках. Копировать данные позволяет функция Копир. БРЕЛ. RX доступна в сервисном меню ЖКИклавиатуры (→СЕРВИСНЫЙ РЕЖИМ →СТРУКТУРА →МОДУЛИ →МОД.РАСШ. →Копир. БРЕЛ. RX).

#### 3.1 Добавление и удаление радиобрелоков

Добавлять и удалять брелоки, назначаемые администраторам, может только сервисный инженер (лицо, применяющее пароль установщика). Брелоки, назначаемые остальным пользователям, может добавлять/удалять сервисный инженер (если он уполномочен администратором), администратор или пользователь с полномочием Редактирование пользователей.

Радиобрелок можно добавить путем ручного ввода его серийного номера или методом считывания номера во время передачи после нажатия кнопки брелока.

#### Примечание: Нельзя назначить один брелок двум пользователям.

В ЖКИ-клавиатуре, в меню сервисного режима, доступна функция Удал. БРЕЛ. RX (→СЕРВИСНЫЙ РЕЖИМ →СТРУКТУРА →МОДУЛИ →МОД.РАСШ. →УДАЛ. БРЕЛ. RX), которая позволяет удалить все данные, касающиеся брелоков в модулях расширения INT-RX, подключенных к ПКП. Это касается и информации о зонах, назначенных кнопкам брелоков отдельных пользователей. Удаление брелока другим способом не удаляет установок, назначенных его кнопкам.

#### 3.1.1 Добавление брелока с помощью ЖКИ-клавиатуры

Добавить брелок можно с помощью функции Новый брелок RX ([пароль установщика] ★ →Администраторы →Новый админ./Редакт. админ. →Новый брелок RX или [пароль] ★ →Пользователи →Новый пользов./Редакт. пользов. →Новый брелок RX).

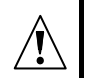

Брелок будет добавлен к системе только после завершения функции добавления/редактирования администратора или пользователя, т. е. после завершения функции клавишей 🕷 и записи введенных изменений после нажатия клавиши 1.

#### Ручной ввод серийного номера

- 1. Выберите из списка РУЧНОЙ ВВОД.
- 2. Введите номер брелока и нажмите клавишу #.

#### Считывание серийного номера во время передачи

- 1. Выберите из списка модуль расширения INT-RX, с помощью которого будет добавлен брелок.
- 2. Согласно командам на дисплее ЖКИ-клавиатуры нажмите кнопку брелока дважды, а после появления сообщения БРЕЛОК СЧИТАН, нажмите #.

#### 3.1.2 Добавление брелока с помощью программы DLOADX

Добавление брелоков можно осуществлять через окно БРЕЛОКИ INT-RX (см. рис. 2). Окно можно открыть, кликнув по позиции БРЕЛОКИ INT-RX в меню Пользователи или по кнопке РЕДАКТИРОВАНИЕ БРЕЛОКОВ, доступной в окне модуля расширения INT-RX, которое отображается после выбора в списке устройств модуля INT-RX (в закладке Модули, в окне Структура и модули). Перед добавлением нового брелока необходимо загрузить данные из модуля расширения. Для этого следует кликнуть по кнопке ЧТЕНИЕ. Информация, отображаемая в окне БРЕЛОКИ INT-RX, будет обновлена. Название модуля/модулей, с которым ПКП соединен, выделено зеленым цветом (зеленая строка в верху окна – см. рис. 2).

#### Примечания:

- После щелчка мышью по кнопке Считывание программа загружает данные из модуля расширения INT-RX с самым низким адресом. Это следует учесть при подключении новых модулей расширения к ПКП.
- Если кликнуть по кнопке ЗАПИСЬ, прежде чем ввести какие-либо изменения в загруженных данных, то данные загруженные из модуля расширения с самым низким адресом будут записаны во все модули расширения. Эта функция особо полезна, если новые модули расширения INT-RX подключаются к системе, в которой эксплуатируются ранее установленные модули INT-RX. Это позволяет

унифицировать все данные, касающиеся брелоков (аналогично функции Копир. БРЕЛ. RX, доступной в сервисном меню ЖКИ-клавиатуры).

• В случае работы нескольких модулей INT-RX с ПКП, при потере связи с любым из них, данные, касающиеся радиобрелоков, нельзя записать ни в один из модулей.

#### Ручной ввод серийного номера

- 1. Кликните по полю в колонке С/№ рядом с именем пользователя, которому должен быть назначен радиобрелок.
- 2. Введите серийный номер брелока и подтвердите его клавишей ENTER. Цвет ячейки, в которой отображается серийный номер, станет розовым.
- 3. Кликните по кнопке Запись. Данные будут записаны в модуль/модули расширения. Цвет ячейки, в которой отображается серийный номер, станет белым.

| 🚼 Брелоки INT-RX                            |        |                      |     |     |     | ×   |          |   |
|---------------------------------------------|--------|----------------------|-----|-----|-----|-----|----------|---|
| Модчли радиобрелоков:                       |        |                      |     |     |     |     |          |   |
| 2:00 : INT-RX (20h) INT-RX v1.00 2007.12.10 |        |                      |     |     |     |     |          |   |
|                                             |        | Кнопки брелока / зон |     |     |     |     | <u> </u> |   |
| Пользователь                                | C/N²   | 1                    | 2   | 3   | 4   | 1-2 | 1.3      |   |
| А1: Иванов И. И,                            | 5672   | 45                   | 46  | 47  | 48  | 49  | 50       |   |
| А2: Маслов А. В.                            | 57832  | 34                   | 67  | 68  | 69  | 70  | 71       | - |
| АЗ: Розенбаум К. Ф.                         | 9431   | 123                  | 124 | 125 | 126 |     |          |   |
| А4: Рожкова С. С.                           | 7523   | 78                   | 89  | 98  | 99  | 100 |          | - |
| А7: Шантурова А. Г.                         | 57990  | 78                   | 9   | 17  | 25  | 33  | 41       |   |
| U1: Кузнецов В. В.                          | 2466   | 1                    | 2   | 3   | 4   |     |          |   |
| U2: Сергеев А. А.                           | 43246  | 10                   | 11  | 12  | 13  | 14  | 15       | 1 |
| U3: Алексеев С. С.                          | 4567   | 10                   | 11  | 12  | 13  | 14  | 15       |   |
| U4: Лихачев Д. Ф.                           | 24657  | 43                   | 44  |     |     |     |          |   |
| U5: Федоров Ф. Ф.                           | 7899   | 56                   | 57  | 58  | 59  |     |          |   |
| U6: Бабенко В. В.                           | 254268 | 56                   | 57  | 58  | 59  |     |          |   |
| U7: Фандорин В. В.                          | 45889  | 56                   | 57  | 58  | 59  |     |          |   |
| U8: Соколов С. А.                           | 63867  | 47                   | 48  |     |     |     |          |   |
| U9: Чернов А. А.                            | 97435  | 44                   | 45  | 46  | 47  |     |          |   |
| U10: Соловьев В.В.                          | 7098   | 52                   | 53  |     |     |     |          |   |
| U11: Муравей И. И.                          | 3567   | 53                   | 54  | 55  |     |     |          |   |
| U12: Гришкова С. В.                         |        |                      |     |     |     |     |          |   |
| U13: Яковлев В. П.                          | 48787  | 67                   | 68  | 69  | 70  |     |          |   |
| U14: Щербакова Г. С.                        | 234557 | 81                   | 82  |     |     |     |          |   |
| U15: Шляпина М. М.                          | 5674   | 81                   | 82  |     |     |     |          |   |
| U16: Семенов Л. Л.                          | 23498  | 83                   | 84  | 85  | 86  |     |          |   |
| U17: Макаревич В. Е.                        |        |                      |     |     |     |     |          |   |
| U18: Морозова С. Л.                         | 9875   | 67                   | 68  |     |     |     |          |   |
| U19: Катаев П. В.                           | 2341   | 10                   | 11  |     |     |     |          |   |
| U20: Шляпников А. П.                        |        |                      |     |     |     |     |          |   |
| U21: Мельников А. Ф.                        |        |                      |     |     |     |     |          | - |
| 🖳 Чтение 🖳 Запись 🤰 Новый 🗙 Удалить         |        |                      |     |     |     |     |          |   |

Рис. 2. Вид окна БРЕЛОКИ INT-RX в программе DLOADX (работа с ПКП INTEGRA).

#### Считывание серийного номера во время передачи

- 1. Кликните по полю в колонке С/№ рядом с именем пользователя, которому должен быть назначен радиобрелок.
- 2. Кликните по кнопке Новый. Откроется окно Новый.
- Согласно команде, которая появится в окне, нажмите кнопку брелока, а после того, как в окне отобразится серийный номер радиобрелока, нажмите кнопку ОК. Окно Новый закроется. В колонке С/№ рядом с именем пользователя будет отображаться серийный номер брелока. Цвет ячейки, в которой отображается серийный номер, станет розовым.
- 4. Кликните по кнопке Запись. Данные будут записаны в модуль/модули расширения. Цвет ячейки, в которой отображается серийный номер, станет белым.

#### 3.1.3 Удаление радиобрелока с помощью ЖКИ-клавиатуры

- 1. Запустите функцию Удал. БРЕЛ. RX ([пароль установщика] 😿 →Администратор →Новый админ./Редакт. админ. →Удал. БРЕЛ. RX или [пароль] 🛣 →Пользователи →Новый пользов./Редакт. пользов. →Удал. БРЕЛ. RX).
- 2. После того, как появится на дисплее номер радиобрелока, нажмите клавишу 1.
  - Брелок будет удален из системы только после завершения функции редактирования администратора или пользователя, т. е. после выхода из функции клавишей 😿 и записи, введенных изменений, путем нажатия клавиши 1.

## 3.1.4 Удаление брелока с помощью программы DLOADX

- 1. Откройте окно Брелоки INT-RX (см. рис. 2).
- 2. Кликните по кнопке Считывание. Программа загружает данные из модуля расширения и отображает их.
- 3. Кликните по полю в колонке С/№ рядом с именем пользователя, брелок которого должен быть удален.
- 4. Кликните по кнопке Удалить.
- 5. В окне, которое появится, подтвердите запрос удаления брелока, кликнув по кнопке Да. Серийный номер брелока будет удален. Цвет ячейки, в которой отображается серийный номер, станет розовым.
- 6. Кликните по кнопке Запись. Данные будут записаны в модуль / модули расширения. Цвет ячейки, в которой отображается серийный номер, станет белым.

#### 3.2 Управление зонами

В случае ПКП серии INTEGRA функции осуществляются путем управления состоянием зон в системе. С помощью брелока можно управлять максимально 6 зонами, где под зоной подразумевается самая малая единица деления системы охранной сигнализации (логический шлейф). Эти зоны не должны существовать физически, а тип шлейфа должен быть отличным от типа Отсутствие извещателя и По выходу. Зонам может быть назначен любой тип реакции. Нажатие кнопки (или одновременно двух кнопок: 1 и 2 или 1 и 3) брелока вызовет нарушение зоны и соответствующую реакцию ПКП. Зона будет нарушена так долго, как долго кнопка брелока будет находиться в нажатом состоянии.

Кнопка/комбинация кнопок может управлять одной зоной в системе. Каждому пользователю индивидуально назначаются зоны для управления с помощью кнопок/комбинаций кнопок. Это можно сделать с помощью ЖКИ-клавиатуры или программы DLOADX.

Нажатие любой кнопки/комбинации кнопок брелока сгенерирует событие, информирующее об использовании брелока. В случае совместной работы с ПКП INTEGRA с микропрограммой версии 1.06 или более поздней формирование событий можно включить или выключить. Это позволяет уменьшить количество событий в системе.

Примечание: Запрограммированное для пользователя назначение зон кнопкам брелока сохраняется даже после удаления брелока (единственным исключением является случай использования функции Удал. БРЕЛ. RX, доступной в сервисном режиме ЖКИ-клавиатуры – при удалении брелока с помощью клавиатуры). Если пользователю будет добавлен новый брелок, то с помощью его кнопок можно управлять именно теми зонами, которые управлялись с помощью удаленного брелока.

#### 3.2.1 Назначение зоны кнопке с помощью ЖКИ-клавиатуры

Зоны можно связать с кнопкой/комбинацией кнопок с помощью функций, доступных в ЖКИ-клавиатуре, во время добавления/редактирования администратора ([пароль установщика] → Администратор → Новый админ./Редакт. админ. → Кнопка 1/ Кнопка 2/Кнопка 3/Кнопка 4/ Кнопка 1 и 2/Кнопка 1 и 3) или пользователя ([пароль] → Пользователи → Новый пользов./ Редакт. пользов. → Кнопка 1/Кнопка 2/Кнопка 3/ Кнопка 4/Кнопка 1 и 2/Кнопка 1 и 3).

- 1. Запустите выбранную функцию.
- 2. С помощью клавиши ▲ и ▼ выберите зону из списка или впишите номер зоны с клавиатуры.
- 3. Нажмите клавишу #.
  - Зона будет назначена кнопке только после завершения функции добавления/редактирования администратора или пользователя, т. е. после выхода из функции клавишей \* и записи введенных изменений нажатием клавиши 1.

#### 3.2.2 Назначение зоны кнопке с помощью программы DLOADX

В программе DLOADX можно связать зоны с кнопкой/комбинацией кнопок брелока в окне БРЕЛОКИ INT-RX (см. рис. 2).

- 1. Кликните по кнопке Считывание. Программа загрузит данные из модуля расширения и отобразит их.
- 2. Кликните по выбранному пользователю в колонке, отвечающей кнопке (комбинации кнопок), которой должна быть назначена зона.
- 3. С помощью клавиатуры впишите номер зоны, которой должна управлять кнопка и подтвердите выбор клавишей ENTER. Цвет ячейки, в которой отображается номер зоны, станет розовым.
- 4. Кликните по кнопке Запись. Данные будут записаны в модуль/модули расширения. Цвет ячейки, в которой отображается номер зоны, станет белым.

#### 3.2.3 Настройка правил формирования событий с помощью ЖКИклавиатуры [INTEGRA 1.06 или более поздней версии]

Включать/выключать формирование событий для отдельных кнопок брелока позволяет функция События RX. Она доступна во время добавления/редактирования администратора (пароль установщика] →Администраторы →Новый администратор/ Редактирование администратора →События RX) или пользователя ([пароль] →Пользователи →Новый пользователь/Редактирование пользователя →События RX). Нажатие любой цифровой клавиши позволяет включить/выключить формирование событий. Формирование событий для кнопки включено, если в верхней строке отображается символ **П**.

Новые правила генерирования событий начнут действовать только после завершения функции добавления/редактирования администратора или пользователя, т.е. после выхода из функции с помощью клавиши и сохранения введенных изменений после нажатия клавиши 1.

#### 3.2.4 Настройка правил формирования событий с помощью программы DLOADX [INTEGRA 1.06 или более поздней версии]

Включать/выключать формирование событий для отдельных кнопок брелока позволяет окно Брелоки INT-RX после загрузки данных, связанных с брелоками (см. раздел: Добавление брелока с помощью программы DLoadX).

- 1. Кликните по выбранному пользователю, по ячейке данной кнопки (комбинации кнопок) для этого пользователя включите/выключите формирование событий.
- 2. С помощью клавиши ПРОБЕЛ включите/выключите формирование событий. Формирование событий для кнопки выключено, если рядом с номером зоны, которой управляет кнопка, отображается символ **х** (если символ отсутствует, то формирование событий включено). В результате изменения установок часть ячейки рядом с номером зоны изменит цвет - будет розовой.
- 3. Кликните по кнопке Запись. Данные будут записаны в модуль/модули расширения. Часть ячейки, рядом с номером зоны изменит цвет будет белой.

# 4. Модуль, работающий с ПКП VERSA

Данные, касающиеся брелоков, хранятся в каждом модуле расширения. Подключение к ПКП модуля расширения, содержащего такие данные, приведет к тому, что они будут автоматически назначены пользователям этого ПКП. Это касается лишь ранее созданных пользователей.

Функции, включаемые нажатием кнопки брелока (комбинации кнопок 1 и 2 или 1 и 3):

- нарушение выбранной зоны ПКП (зона не должна существовать физически, а, назначенный ей, тип шлейфа должен быть отличным от типа Отсутствие извещателя);
- постановка на охрану/снятие с охраны и сброс тревоги в выбранных группах;
- вызов тревоги нападения, пожарной или вызов медицинской помощи;
- управление состоянием выбранного выхода ПКП (включение, выключение или переключение выхода с функцией 15. Управляемый).

Каждому пользователю индивидуально назначаются функции кнопкам/комбинации кнопок. Можно использовать, ранее определенные установщиком шаблоны.

Нажатие кнопки/комбинации кнопок брелока пользователя может сгенерировать событие, записываемое в память ПКП независимо от события, связанного с функцией включенной с помощью брелока (общая опция БРЕЛОК – СОБЫТИЕ).

#### 4.1 Добавление/удаление брелоков и назначение функций клавишам

Добавлять и удалять радиобрелоки может только сервисный инженер или пользователь с назначенным полномочием Редактирование пользователей.

Брелок можно добавить путем ручного ввода его серийного номера или методом считывания номера во время передачи, отправляемой после нажатия кнопки брелока.

Примечание: Нельзя назначить один брелок двум пользователям.

Брелоки можно удалять для каждого пользователя отдельно или сразу для всех пользователей (функция доступна только в клавиатуре). Удаление пользователя однозначно с удалением брелока.

#### 4.1.1 Добавление брелока и назначение функций с помощью ЖКИклавиатуры

Добавить брелок и назначить функции его кнопкам можно во время процедуры добаления или редактирования пользователя ([пароль] **\***  → 2. Пользователи ▶ 1. Новый пользователь. / 2. Редакт.польз.). Эти процедуры описаны в инструкции по эксплуатации ПКП серии VERSA.

#### 4.1.2 Добавление брелока и назначение функций с помощью программы DLOADX

Добавление брелоков и назначение функций его кнопкам через окно "Versa – Структура", в закладке "Модули", после выбора в списке устройств модуля расширения INT-RX. Перед добавлением нового брелока необходимо считать данные из модуля расширения. Для этого следует кликнуть по кнопке Чтение. Способ добавления брелоков идентичен способу добавления брелоков в случае совместной работы с ПКП INTEGRA.

После добавления брелока клавишам автоматически будут назначены функции согласно шаблону пользователя. По умолчанию назначенные функции можно заменить другими:

- 1. Кликните, рядом с выбранным пользователем, по ячейке данной кнопки (комбинации кнопок), чтобы назначить ей функцию.
- 2. Кликните правой клавишей мыши. Появится меню, из которого можно выбрать требуемую функцию. Номер функции можно вписать и вручную с клавиатуры (номера всех доступных функций перечислены в инструкции по настройке и в инструкции пользователя ПКП VERSA). Выбор можно подтвердить клавишей ENTER. Фон ячейки, в котором отображается номер зоны, станет розовым.
- 3. Кликните указателем мыши по кнопке Запись. Данные будут записаны в модуль расширения. Фон поля, в котором отображается номер зоны, станет белым.

#### 4.1.3 Удаление брелока с помощью клавиатуры

# **Примечание:** Удаление брелока пользователя с помощью клавиатуры не означает автоматического сброса всех назначенных его кнопкам функций.

Функция Удал.БРЕЛ. доступна в сервисном меню (СЕРВИСНЫЙ РЕЖИМ ▶2. МОДУЛИ ▶1. КЛАВ.И МОД.РАСШ. ▶9. УДАЛ.БРЕЛ.) позволяет удалить все данные, касающиеся брелоков в модуле расширения INT-RX, подключенном к ПКП. Это относится и к функциям, назначенным кнопкам брелоков отдельных пользователей.

#### 4.1.4 Удаление брелока с помощью программы DLOADX

Удалить брелок можно в окне "Versa – Структура", в закладке "Модули", после выбора из списка устройства INT-RX. Брелок удаляется аналогично удалению брелока в случае работы с ПКП INTEGRA.

# 5. Технические данные

# 5.1 Модуль расширения INT-RX

| Дальность в прямой видимости                                             | до 100 м                                 |
|--------------------------------------------------------------------------|------------------------------------------|
| (наличие препятствия между передатчиком и приемником уменьшает дальность | <ul> <li>действия устройства)</li> </ul> |
| Напряжение питания                                                       | 12 B DC ±15%                             |
| Потребление тока в режиме готовности                                     | 25 мА                                    |
| Максимальное потребление тока                                            | 30 мА                                    |
| Диапазон рабочих частот                                                  | 433,05 – 434,79 МГц                      |
| Габаритные размеры корпуса                                               | 72 х 118 х 24 мм                         |
| Класс среды                                                              |                                          |
| Диапазон рабочих температур                                              | 10 °C+55 °C                              |
| Macca                                                                    | 74 г                                     |

# 5.2 Радиобрелок Т-4

| Тип батареи                 |                 |
|-----------------------------|-----------------|
| Габаритные размеры корпуса  | 35 х 70 х 15 мм |
| Класс среды                 |                 |
| Диапазон рабочих температур | 10 °C+55 °C     |
| Масса                       | 27 г            |

| DECLARATION OF CONFORMITY                                                                                                    |                                                                                                    |  |  |  |  |
|----------------------------------------------------------------------------------------------------|----------------------------------------------------------------------------------------------------|--|--|--|--|
| <b>Product:</b><br>INT-RX – remote control set for INTEGRA<br>and VERSA control panels.                                                                                                    | Manufacturer:         SATEL spółka z o.o.           ul. Schuberta 79         80-172 Gdańsk, POLSKA           tel. (+48) 58 320-94-00         fax. (+48) 58 320-94-01 |  |  |  |  |
| <b>Product description:</b> 433 MHz remote control set consisting of T-4 transmitters and a receiver, compatible with P-2, P-4, T-2, T-4 key fobs, intended for use with INTEGRA and VERSA control panels as a part of intruder alarm system. |                                                                                                    |  |  |  |  |
| The product is in conformity with the following EU Directives:<br>EMC 2004/108/EC<br>R&TTE 1999/5/EC                                                                                                    |                                                                                                    |  |  |  |  |
| The product meets the requirements of harmonized standards:<br>EMC: EN 55022:1998;EN 50130-4:1995; ETSI EN 301 489-1 v 1.4.1; ETSI EN 301 489-3 v 1.4.1<br>ETSI EN 300 220-2 v 2.1.1<br>EN 60950                                              |                                                                                                    |  |  |  |  |
| Gdańsk, Poland 2009-03-13                                                                                                    | Head of Test Laboratory:<br>Michał Konarski                                                                                                    |  |  |  |  |
| The latest EC declaration of conformity and product approval certificates are available for<br>downloading on website <b>www.satel.eu</b>                                                                                                    |                                                                                                    |  |  |  |  |

SATEL sp. z o.o. ul. Schuberta 79 80-172 Gdansk POLAND тел. (48) 58 320 94 00 info@satel.pl www.satel.eu